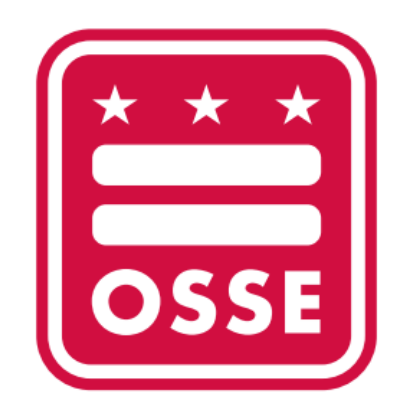

## LEA Points of Contact Guide

### SY 2017-2018

OSSE 4/1/2017

The LEA data manager will be responsible for providing accurate information for their LEA's Points of contact. Osse and internal LEA users will be able to locate staff information such as title's and Positions at the LEA level.

# Adding LEA Points of Contact

1. Go the Quick Search box and type the word Staff.

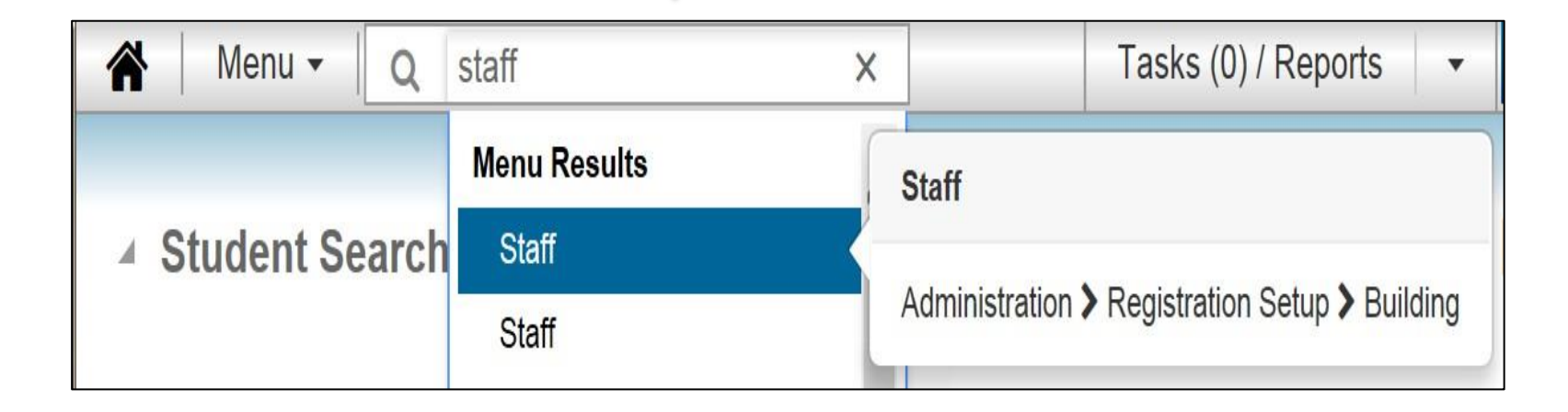

### Adding Staff.

# While in the staff page press the plus Icon to take you to the duplicate staff search page

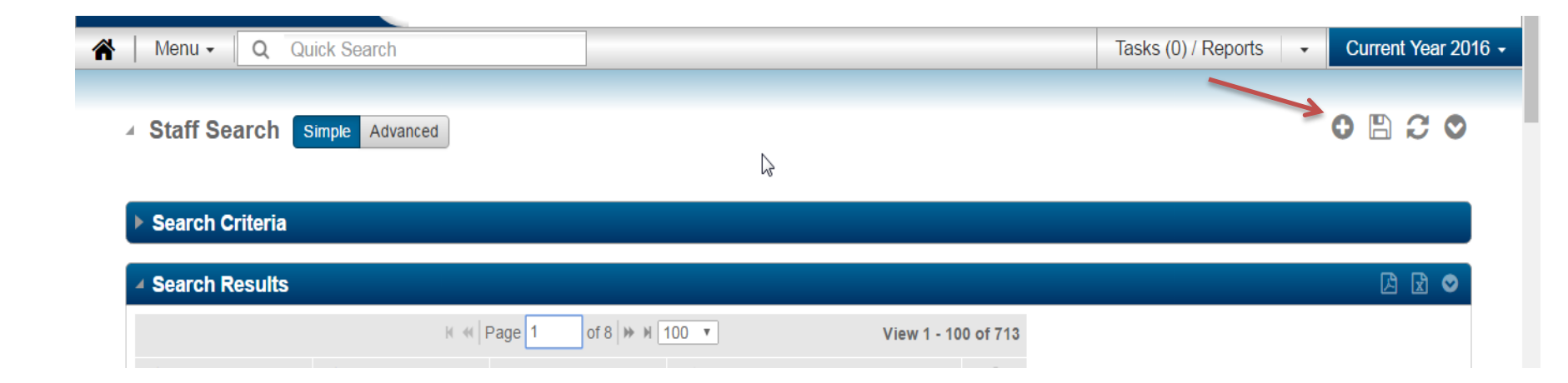

Type In last name of the staff member, press enter.

| Menu - Q Quick Sear  | ch | ] |                        | Tasks (0) / Re | eports - | Current Year 201 |
|----------------------|----|---|------------------------|----------------|----------|------------------|
| Duplicate Staff Sear | :h |   |                        |                |          | 0 🖹 2            |
| ✓ Search Criteria    |    |   |                        |                |          | 8                |
| Last Name *          |    |   | Social Security Number |                |          |                  |
| First Name           |    |   | Login ID               |                |          |                  |
| Middle Name          |    |   |                        |                |          |                  |

Next is the Staff District page.

| 🖌   Menu 🗸 🔍 Qu                                                                                                   | uick Search           |                              |                                                                                                    | Tasks (0) / Reports - Current Year 2016 -          |
|----------------------------------------------------------------------------------------------------|-----------------------|------------------------------|----------------------------------------------------------------------------------------------------|----------------------------------------------------|
| ✓ Staff District In                                                                                               | formation             |                              |                                                                                                    | O 🖺 Q O                                            |
| ✓ General Informati                                                                                               | on                    |                              | ✓ Building Information                                                                                                    |                                                    |
| Gender<br>Birthdate<br>Hispanic/Latino<br>Ethnicity                                                               | Female     Yes     No | Male     Male     Duanswered | Staff member has not been assigned to any bu Class List Staff member has not been assigned to any co                                                                                                    | undings yet.<br>burses in the Master Schedule yet. |
| ▲ Race     Order*   Race                                                                                          |                       | <b>O</b>                     | ✓ Address Information                                                                                                    |                                                    |
| Federal Code<br>Email<br>Login ID<br>Substitute Login ID<br>Last Substitute Date<br>Financials Employee<br>Number |                       |                              | Apartment     Complex       House No.     Prefix     Street       City     Delivery Point     Image: City for the strength of the strength of the strengt of the strength of the strength of the strength of the str | X Name Type Suffix ZIP Code                        |

Fill in in the staff information for the user. Once saved you will see the plus Icon in the building information section, add user to appropriate building.

#### ✓ Staff District Information

### 0 🖹 Q O

| Staff Informatio             | n           |            |              |                                                 |                                     |
|------------------------------|-------------|------------|--------------|-------------------------------------------------|-------------------------------------|
| Staff ID*                    | iadsioh     |            |              | Title                                           | •                                   |
| First Name*                  | adfsjoi     |            |              | Birth/Maiden Name                               |                                     |
| Middle Name                  |             |            |              | Social Security Number                          |                                     |
| Last Name*                   | ldjkljhadsk |            |              | State Staff ID                                  |                                     |
| Gender                       | Female      | Male       | Staff memory | g information                                   | buildings yet.                      |
| Gender<br>Birthdate          | Female      | O Male     | Staff memore | Printed net been assigned to any                | buildings yet.                      |
| Hispanic/Latino<br>Ethnicity | 🔵 Yes 💿 No  | Unanswered | Staff member | <b>ist</b><br>er has not been assigned to any o | courses in the Master Schedule yet. |
| A Race                       |             |            | Addres       | sInformation                                    |                                     |

# Adding Contact Type

2. On the Staff Search screen under Search Results, click on the building link to update contacts. Make sure staff are associated with the correct building. For example, click on building 2 for Rachel Ross.

| ✓ Staff Search    | Simple Advan | liced      |                   |                 | ( |   | 3 | 0 |
|-------------------|--------------|------------|-------------------|-----------------|---|---|---|---|
| ▶ Search Criteria |              |            |                   |                 |   |   |   |   |
| Search Results    |              |            |                   |                 |   | ß | x | 0 |
|                   |              | к « Page 1 | of 1   >> H 100 🗸 | View 1 - 1 of 1 |   |   |   |   |
| Staff Name        | Staff ID     | Building   | 🖋 Impersonate (TA | C) 🛍            |   |   |   |   |
| Ross, Rachel      | 123          | 2          | TEACHER3          |                 |   |   |   |   |
|                   |              | K 🕷 Page 1 | of 1 🕨 🕅 100 🗸    | View 1 - 1 of 1 |   |   |   |   |

## Adding Contact Type

 Once on the Staff Building Information screen, navigate to the "District Defined" section of the page and click on the hyperlink for "Points of Contact"

| Staff Building Information                               | 1                                     |           |                     |                |               | B G     |
|----------------------------------------------------------|---------------------------------------|-----------|---------------------|----------------|---------------|---------|
| Staff Identification                                     |                                       |           |                     |                |               |         |
| Staff ID                                                 | 123                                   |           | Staff Name          | Rachel Ross    |               |         |
| Building                                                 | 1 - Lincoln High School               | ×         | Display Name*       | Ross, Rachel   |               |         |
|                                                          |                                       |           |                     |                |               |         |
| General Information                                      |                                       |           |                     |                |               |         |
| Initials                                                 | RR                                    |           | Active              | $\checkmark$   |               |         |
| Phone Number                                             |                                       | Extension | Staff Type          | Teacher        | Counselor     | Advisor |
| House/Team                                               |                                       | v         | Staff Availability  | 🖌 Regular Year | Summer School |         |
| Department                                               |                                       | v         | Primary Building    |                |               |         |
| Primary Homeroom                                         |                                       | v         | Takes Lunch Counts  |                |               |         |
| Secondary Homeroom                                       |                                       | v         | Allow Overrides     |                |               |         |
| Room                                                     |                                       | v         | Maximum Contiguous* | 0              |               |         |
| Group Code                                               |                                       | *         | Maximum Per Day*    | U              |               |         |
| Class Lists     Staff member has not been assigned to an | y courses in the Master Schedule yet. |           | Point of Co         | t-Defined      |               |         |
|                                                          |                                       |           |                     |                |               |         |

## Adding Contact Type

 Choose the appropriate contact type for the staff member and click Save.

| Position #1  |                                                                             |   |
|--------------|-----------------------------------------------------------------------------|---|
| Position #2  | Data Manager                                                                | ٩ |
| Position #3  | ACL1 - Addl Campus Leader 1                                                 | 1 |
| Position #4  | ACL2 - Addl Campus Leader 2                                                 |   |
| Position #5  | AESM - Admissions and Enrollment Staff Member<br>AS - Assessment Specialist |   |
| Position #6  | ASM - Athletics Staff Member                                                |   |
| Position #7  | BM - Business Manager                                                       |   |
| Position #8  | CEC1 - Campus Emergency Contact #1                                          |   |
| Position #9  | 0502 0 5                                                                    |   |
| Position #10 |                                                                             |   |